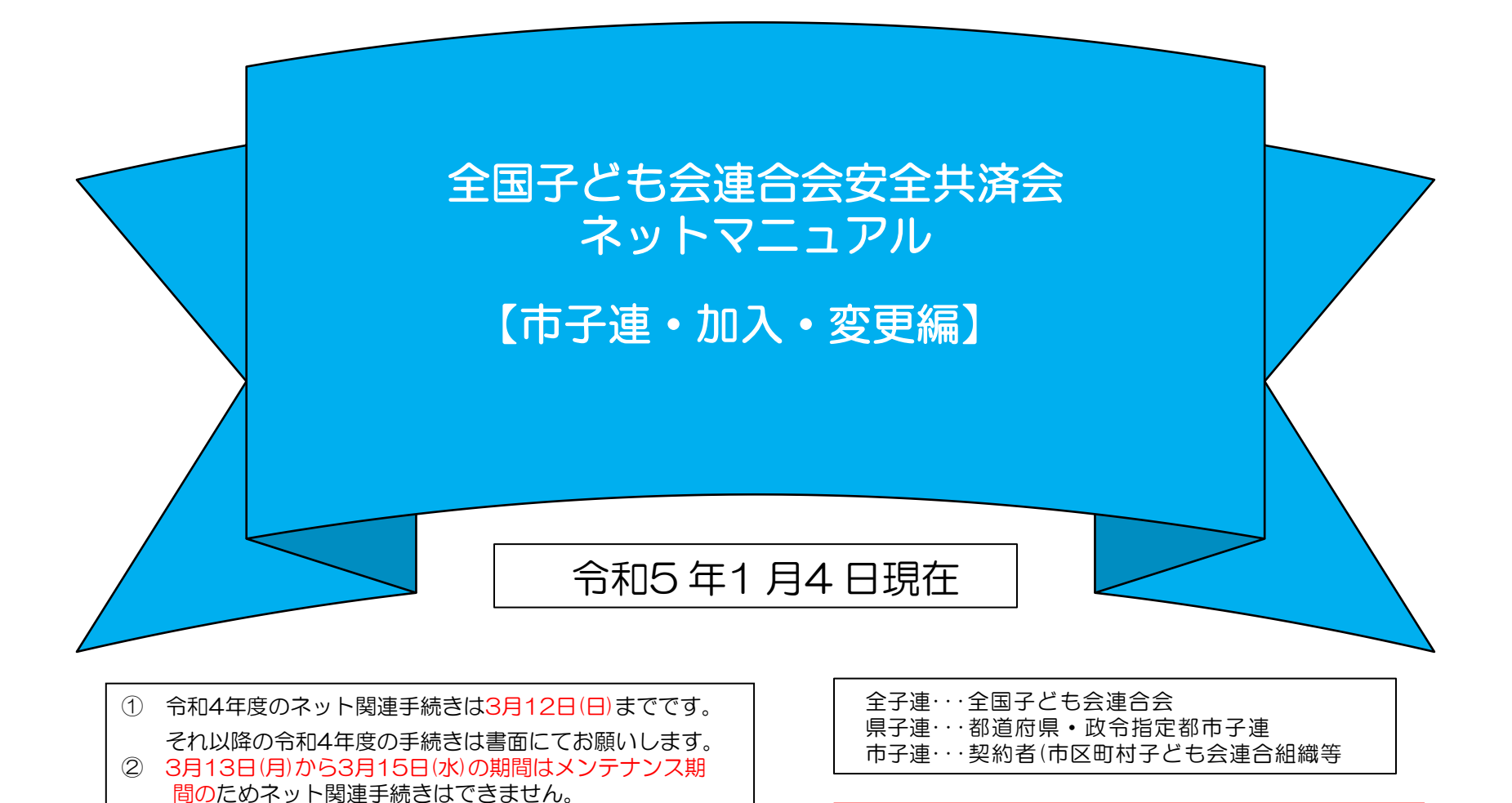

③ 令和5年度の加入手続きは3月16日(木)からとなります。

ネット加入手続きを実施する場合は所属の県子 連が取扱可能であることが条件になります。

### 市子連がハンマーヘッドでネット加入管理をするまでの流れ

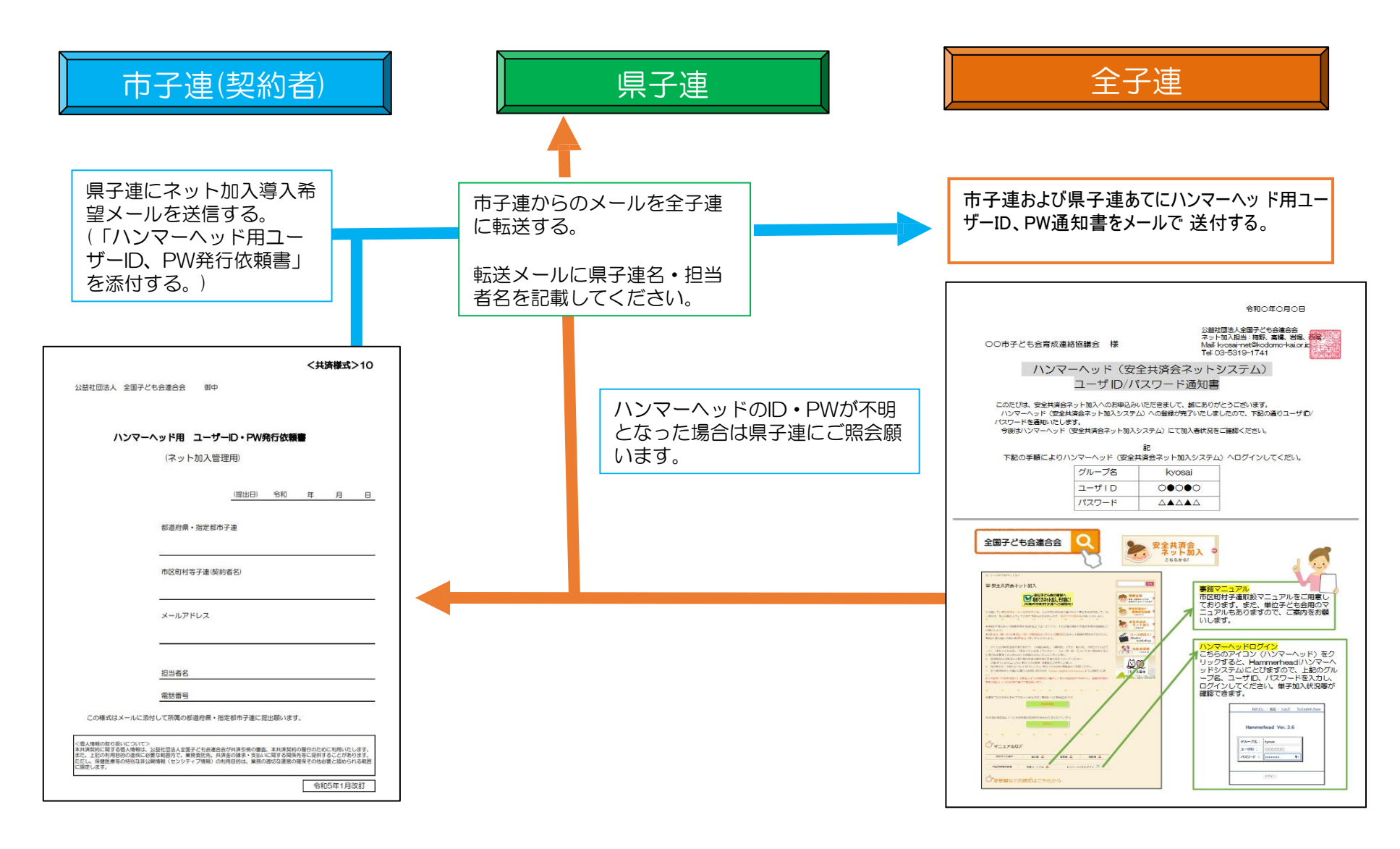

## 市子連がネット加入手続きを導入する手順

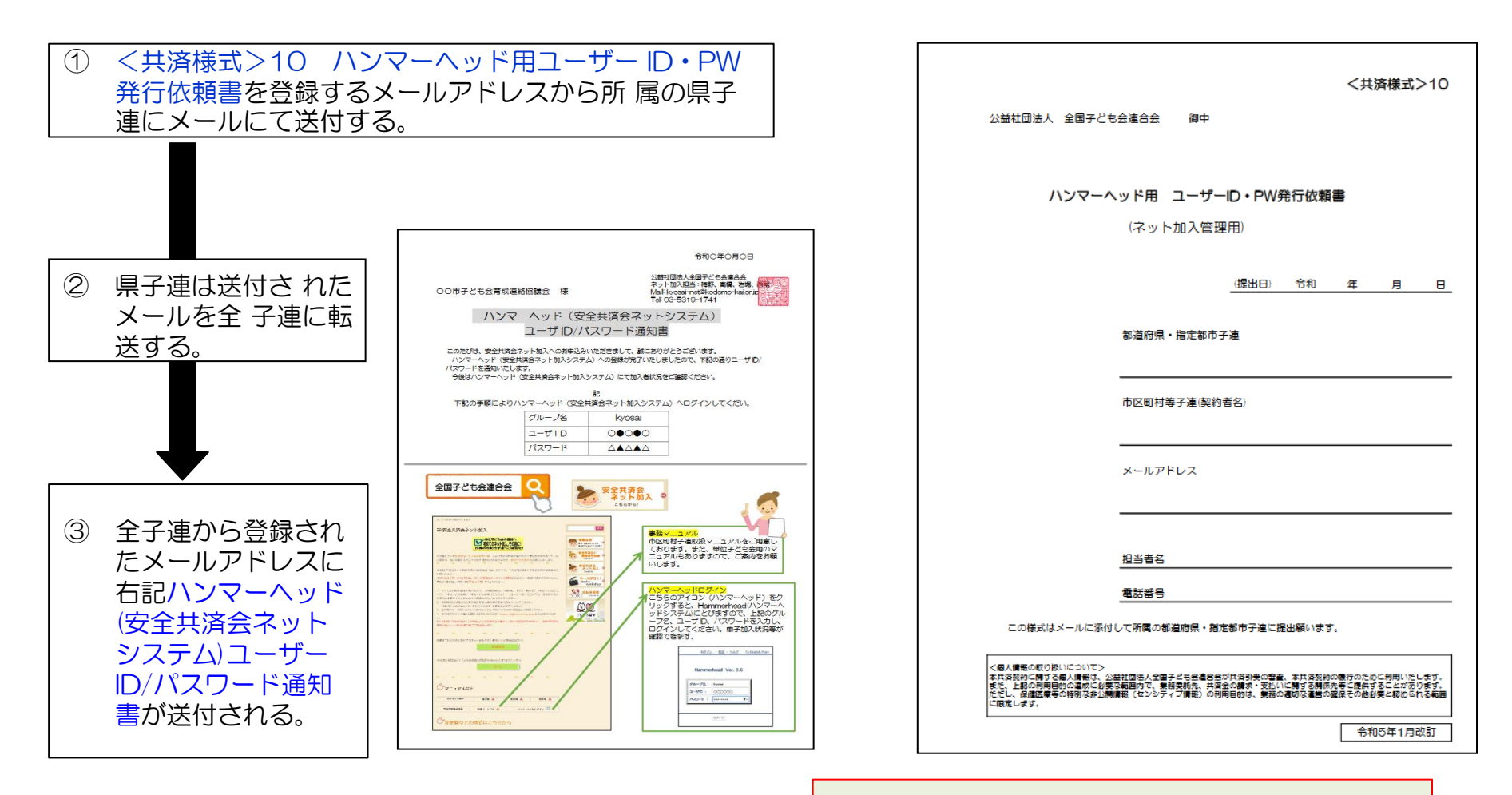

ID・PWが不明となった場合は所属の県子連にご確認願います。

<共済様式>10 ハンマーヘッドユーザーID・PW発行依頼 書(ネット加入用)の取り出しはP16を参照願います。

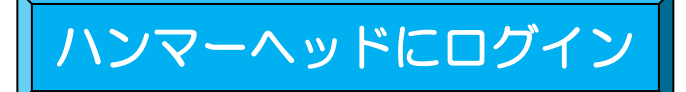

### 最初に「加入者情報」 の画面が表示されます。

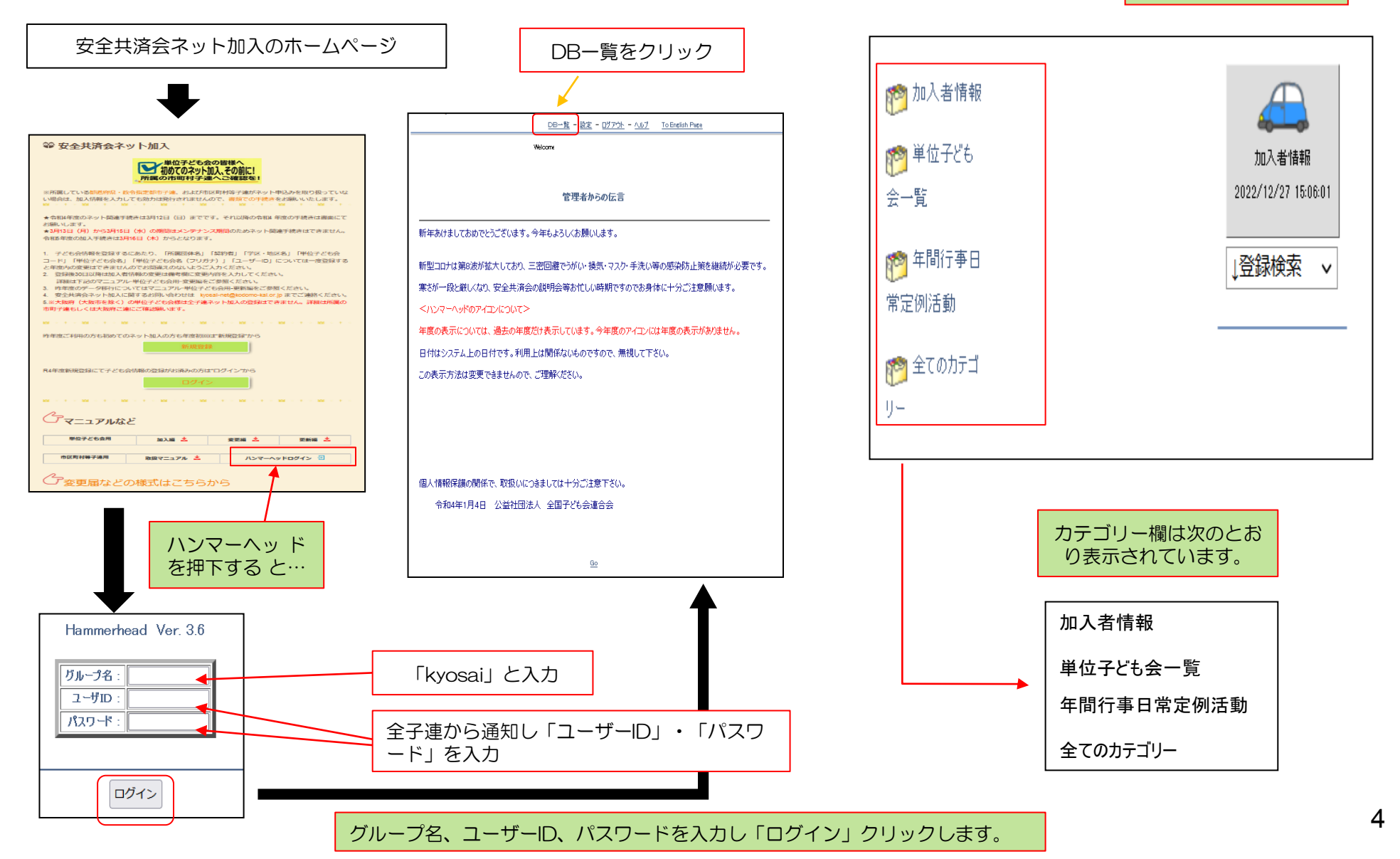

## 1. 加入者情報の確認

(1)

カテゴリーの中から「加入者情報」を選択します。

→ 表示された「車」のマークをクリックすると下記画面が表示されます。

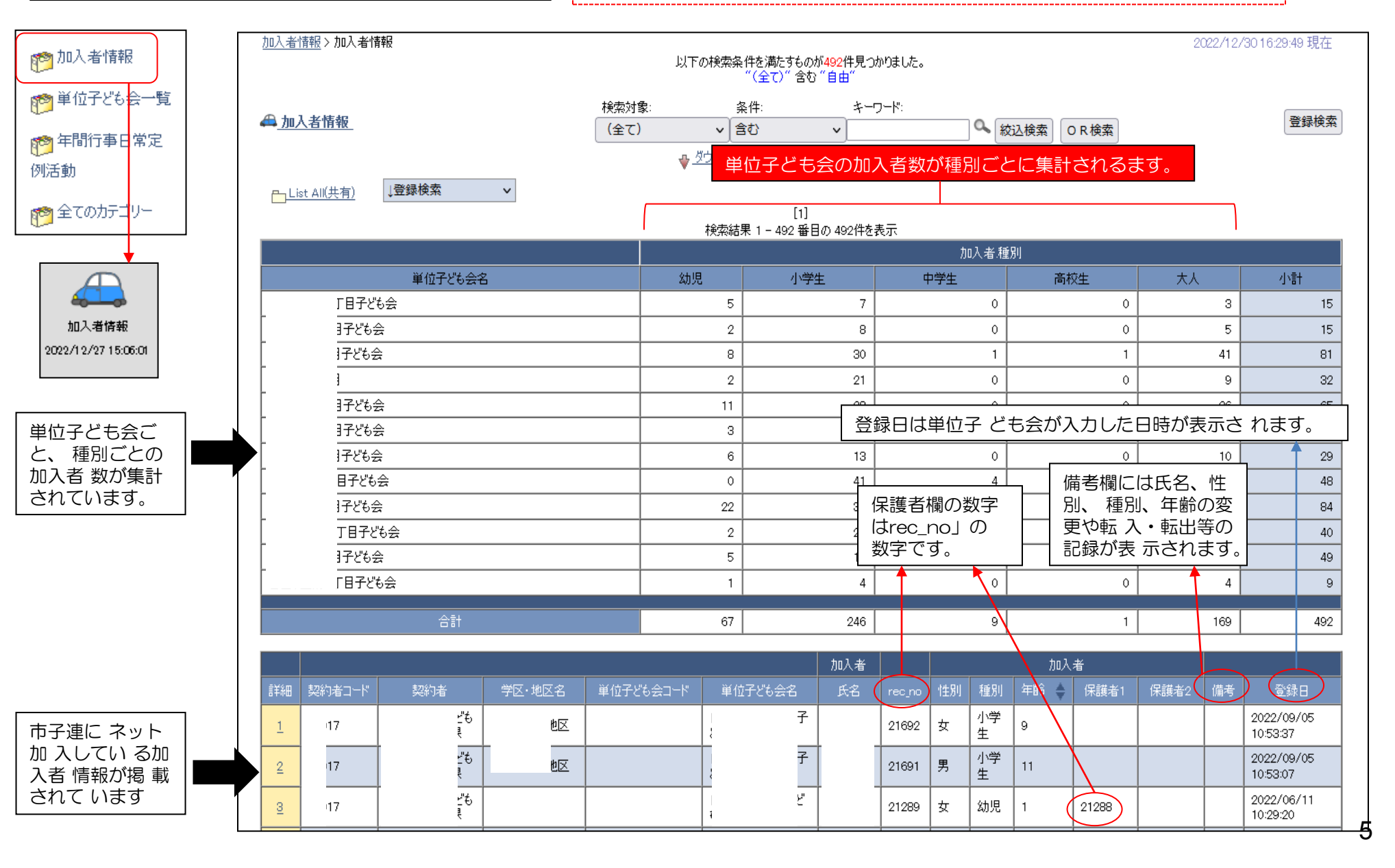

## 1. 加入者情報の確認

下記画面の「詳細」を選択すると右記の加入者情報の内容が表示されます。

2

| コード 契約者 学区・地区名 単位子ども会コード 単位子ども会名 氏 |       |              |           |        |     |        |    |
|------------------------------------|-------|--------------|-----------|--------|-----|--------|----|
| 4                                  | 氏名    | 単位子ども会名      | 単位子ども会コード | 学区·地区名 | 契約者 | 契約者コード | 詳細 |
|                                    | 1     | 子。           |           | 池区     | ŧ   |        |    |
| も  地区   目子                         |       | 子。           |           | 地区     | ŧ   |        | 2  |
| <u>ت</u> "٤" ت                     | :<br> | 2 يا ي       |           |        | ŧ   |        | 3  |
| t 22" j                            |       | <u>ع</u> ے " |           |        | t)  |        |    |

|                          |                                             | DB: 加入者情報        |                |                        |
|--------------------------|---------------------------------------------|------------------|----------------|------------------------|
|                          | - 10                                        |                  |                |                        |
| <u>&lt;く 前し</u><br>がたませつ | <u>176</u>                                  | 9020-1           | rty.           |                        |
| 11年101日<br>最終更           | : 2022/9/5 10:53:37<br>新日:2022/9/5 10:53:37 |                  | 所有者:<br>最終更新者: | 共済ンステム専用U<br>共済システム専用D |
| 42022                    |                                             |                  | 42082200181    | 7001970 Stephinz       |
| 所属団体                     | <u>コード</u>                                  |                  |                |                        |
| 所属団体                     | 名                                           |                  |                |                        |
| 契約者コ                     |                                             |                  |                |                        |
| 契約者                      |                                             |                  |                |                        |
| 学区·地区                    | 2名                                          |                  |                |                        |
| 市区町村                     |                                             |                  |                |                        |
| 単位子ど                     | 5승그-K                                       |                  |                |                        |
| 単位子ど                     | 5会名                                         |                  |                |                        |
|                          |                                             | 4-7-44           |                |                        |
| < 0 L                    |                                             | 加入者              |                |                        |
| 氏名                       |                                             |                  |                |                        |
|                          |                                             |                  |                |                        |
| rec_no                   | 21692                                       |                  |                |                        |
|                          |                                             | ታበነ <del>/</del> |                |                        |
| 小生児川                     | <u></u> д                                   | 1107/78          |                |                        |
| 利用                       | 小学生                                         |                  |                |                        |
|                          | 9                                           |                  |                |                        |
| <br>保護者1                 |                                             |                  |                |                        |
| 保護者2                     |                                             |                  |                |                        |
| THUR BY                  |                                             |                  |                |                        |
| 備去                       |                                             |                  |                |                        |
| - 1995                   | 2022                                        |                  |                |                        |
|                          |                                             |                  |                |                        |
| 미까지미<br>종요미              | 2022/00/05 10:52:37                         |                  |                |                        |
| _豆짜口                     | 2022/09/05 10:53:37                         |                  |                |                        |
| 又利日                      | 2022/09/05 10:58:87                         |                  |                |                        |

6

(2) 単位子ども会の加入者情報の検索】

加入者情報の上部にある検索項目に

- ① 検索対象····「v」をクリックし「単位子ども会名」を選択する。
- ② 条件………「v」をクリックし「一致(=x)」を選択する。(検索結果が現れない場合は「含む」に変えて改めて検索してください。)
- © キーワード…該当の単位子ども会名を入力してください。

上記3項目を入力後「絞込検索」をしてください。単位子ども会名が登録内容と違う場合は検索結果が表示されません。

3

| 加入者情報 > 加入者情報   |               | 以下の検索条件を満たすものが                                      | 。<br>2275件見つかりました。 |             |
|-----------------|---------------|-----------------------------------------------------|--------------------|-------------|
| <u> ← 加入者情報</u> | 検索対象:<br>(全て) | 条件:<br>✓ 含む<br><u>     ダウンロード</u> <u>     タリロード</u> | キーワード:<br>✓ ○○子ども会 | ▲ 絞込検索 OR検索 |

|         |    | 加入者 種別 |     |     |    |    |  |  |
|---------|----|--------|-----|-----|----|----|--|--|
| 単位子ども会名 | 幼児 | 小学生    | 中学生 | 高校生 | 大人 | 小計 |  |  |
|         | 15 | 28     | 7   | 1   | 43 | 94 |  |  |
|         |    |        |     |     |    |    |  |  |
| 合計      | 15 | 28     | 7   | 1   | 43 | 94 |  |  |

|          |        |                                                                                                    |        |           |         | 加入者 |        |    |         | 加入者  |       |       |    |                        |
|----------|--------|----------------------------------------------------------------------------------------------------|--------|-----------|---------|-----|--------|----|---------|------|-------|-------|----|------------------------|
| 言羊糸田     | 契約者コード | 契約者                                                                                                    | 学区·地区名 | 単位子ども会コード | 単位子ども会名 | 氏名  | rec_no | 性別 | 種別      | 年齢 🔶 | 保護者1  | 保護者2  | 備考 | 登録日                    |
| 1        |        | ほうちょう ほうしょう ほうしょう ほうしょう ほうしょう しょうしょう ほうしょう しょうしょう ほうしょう しゅうしょう しゅうしょう しゅうしょう しゅうしょう しゅうしょう しゅうしょう ほうしゅう しゅうしょう しゅうしょう しゅうしょう しゅうしょう しゅうしょう ほうしょう しゅうしょう しゅうしょう しゅうしょう しゅうしょう しゅうしょう しゅうしょう しゅうしょう しゅうしょう しゅうしょう しゅうしょう しゅうしょう しゅうしょう しゅうしょう しゅうしょう しゅうしょう しゅうしょう しゅうしょう しゅうしょう しゅうしょう しゅうしょう しゅうしょう しゅうしょう しゅうしょう しゅうしょう しゅうしょう しゅうしょう しゅうしょう しゅうしょう しゅうしょう しゅうしょう しゅうしょう しゅうしょう しゅうしょう しゅうしょう しゅうしょう ひょう ひょう ひょう ひょう ひょう ひょう ひょう ひょう ひょう ひ |        |           | 子ども会    |     | 21915  | 女  | 幼児      | 0    | 21911 | 21912 | 転入 | 2022/11/21<br>09:31:15 |
| 2        |        | 8子ども                                                                                                    |        |           | 子ども会    |     | 21914  | 男  | 幼児      | 4    | 21911 | 21912 | 転入 | 2022/11/21<br>09:30:32 |
| 3        |        | ほ子ども                                                                                                    |        |           | 子ども会    |     | 21913  | 男  | 小学<br>生 | 9    |       |       | 転入 | 2022/11/21<br>09:29:31 |
| 4        |        | β子ども                                                                                                    |        |           | 子ども会    |     | 21912  | 女  | 大人      | 38   |       |       | 転入 | 2022/11/21<br>09:28:39 |
| 5        |        | ほ子ども                                                                                                    |        |           | 子ども会    |     | 21911  | 男  | 大人      | 43   |       |       | 転入 | 2022/11/21<br>09:28:04 |
| <u>6</u> |        | β子ども                                                                                                    |        |           | 子ども会    |     | 6685   | 女  | 中学<br>生 | 14   |       |       |    | 2022/04/24<br>13:39:48 |
| Z        |        | 8子ども                                                                                                    |        |           | 子ども会    |     | 6684   | 女  | 大人      | 32   |       |       |    | 2022/04/24<br>13:39:12 |
| <u>8</u> |        | 8子ども                                                                                                    |        |           | 子ども会    | Ę.  | 6682   | 女  | 幼児      | 0    | 6677  | 6678  |    | 2022/04/24<br>13:38:45 |

## 2. 単位子ども会情報の確認 ①

カテゴリ-の中から「単位子ども会一覧」を選択します。

→ 表示された「車」のマークをクリックすると下記画面が表示されます。

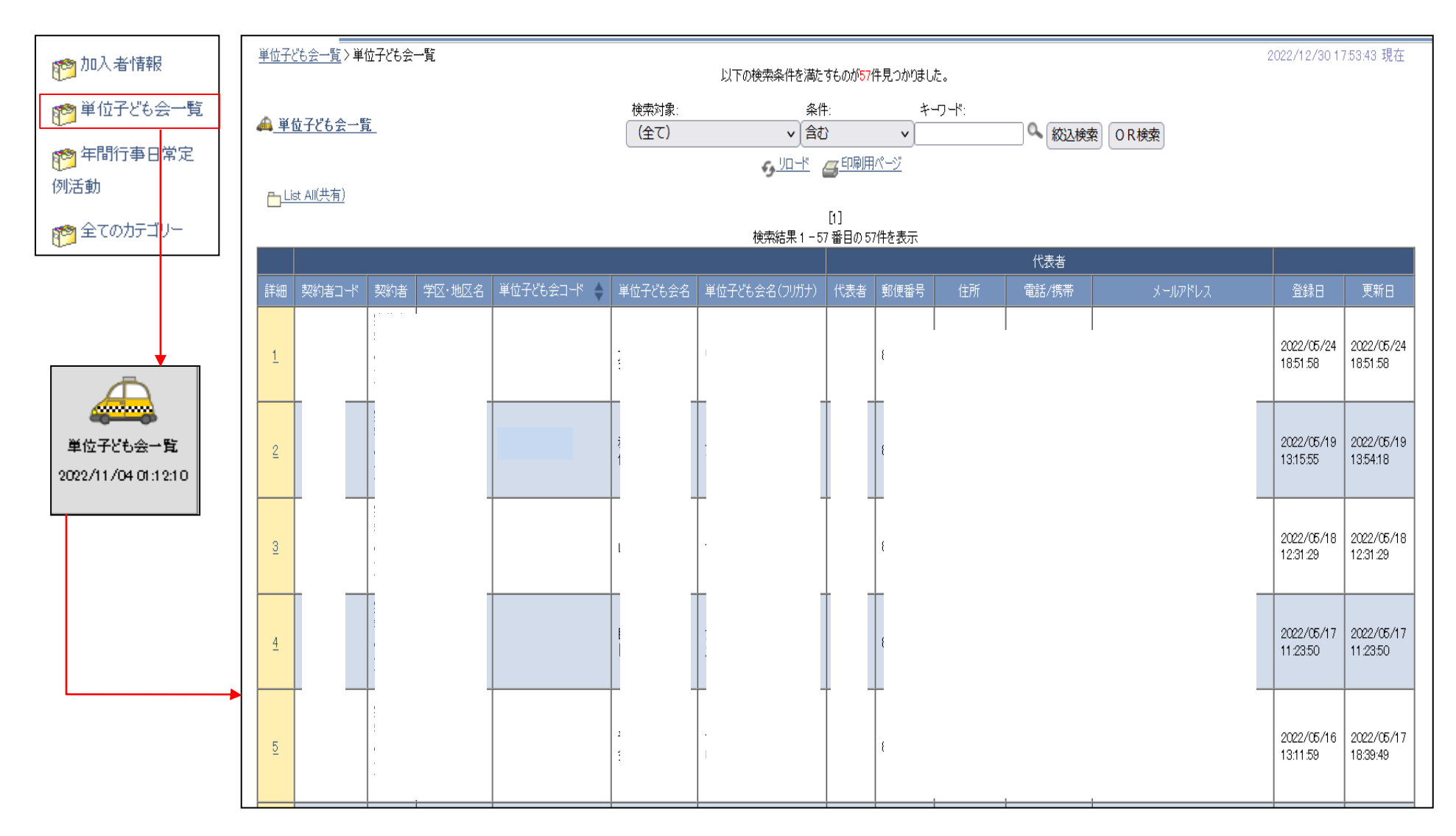

## 2. 単位子ども会情報の確認

 $\bigcirc$ 

【単位子ども会情報の詳細確認】

下記画面の「詳細」を選択すると右記の内容が表示されます。

|    |        |     |        |             |         | 検索結果1−5       |
|----|--------|-----|--------|-------------|---------|---------------|
| 詳細 | 契約者コード | 契約者 | 学区·地区名 | 単位子ども会コード 🔶 | 単位子ども会名 | 単位子ども会名(フリガナ) |
| 5  |        |     |        |             |         |               |
| り  |        |     | _      |             |         |               |
| 0  |        |     |        |             |         |               |
| ≤  |        |     | 5      |             |         |               |
|    |        |     | _      |             |         |               |
| 9  | د<br>د |     |        |             |         |               |
|    |        |     |        |             |         |               |
| 4  |        |     |        |             |         |               |

|                                                                        | DB:単位子ども会一覧                                                   |
|------------------------------------------------------------------------|---------------------------------------------------------------|
| <u>〈〈前レコード</u><br>作成日: 2022/5/24 18:51:58<br>最終更新日: 2022/5/24 18:51:58 | <u>次レコード &gt;&gt;</u><br>所有者: 共済システム専用ID<br>最終更新者: 共済システム専用ID |
| 契約者コード・・・・・・・・・・・・・・・・・・・・・・・・・・・・・・・・・・・・                             |                                                               |
| 契約者                                                                    |                                                               |
| 学区·地区名                                                                 |                                                               |
| 単位子ども会コード                                                              |                                                               |
| 単位子ども会名                                                                |                                                               |
| 単位子ども会名(フリガナ)                                                          |                                                               |
|                                                                        | 代表者                                                           |
| │<br>────────────────────────────────────                              | 1978                                                          |
|                                                                        |                                                               |
| 住所 ネ                                                                   |                                                               |
|                                                                        |                                                               |
| メールアドレス <u>r</u>                                                       |                                                               |
| · · · · · · · · · · · · · · · · · · ·                                  |                                                               |
| 承認 承認済                                                                 |                                                               |
| 登録日 2022/05/24 18:51:58                                                |                                                               |
| 更新日 2022/05/24 18:51:58                                                |                                                               |
| <u></u>                                                                |                                                               |
|                                                                        |                                                               |

## 3. 年間行事日常定例活動の確認 ①

カテゴリーの中から「年間行事日常定例活動」を選択します。

→ 表示された「車」のマークをクリックすると下記画面が表示されます。

#### 【該当の子ども会の選択】

加入者情報の上部にある検索項目に

- ① 検索対象····「v」をクリックし「単位子ども会名」を選択する。
- ② 条件………「v」をクリックし「一致(=x)」を選択する。(検索結果が現れない場合は「含む」に変えて改めて検索してください。)

© キーワード…該当の単位子ども会名を入力してください。

上記3項目を入力後「絞込検索」をしてください。単位子ども会名が登録内容と違う場合は検索結果が表示されません。

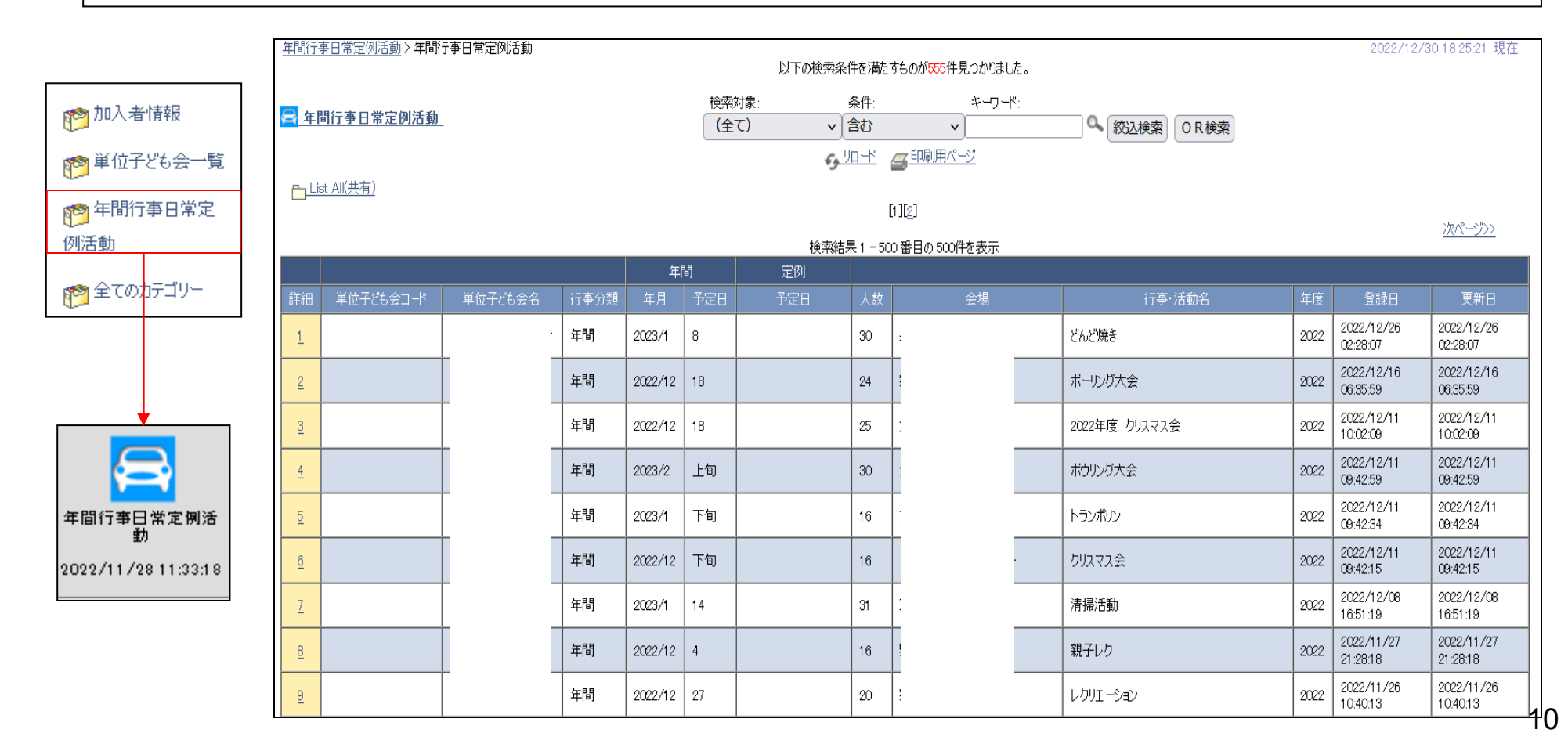

## 3. 年間行事日常定例活動の確認 ②

### 前ページの該当子ども会の選択をすると次のとおり表示されます。 「詳細」NOを選択すると行事の詳細が確認できます。

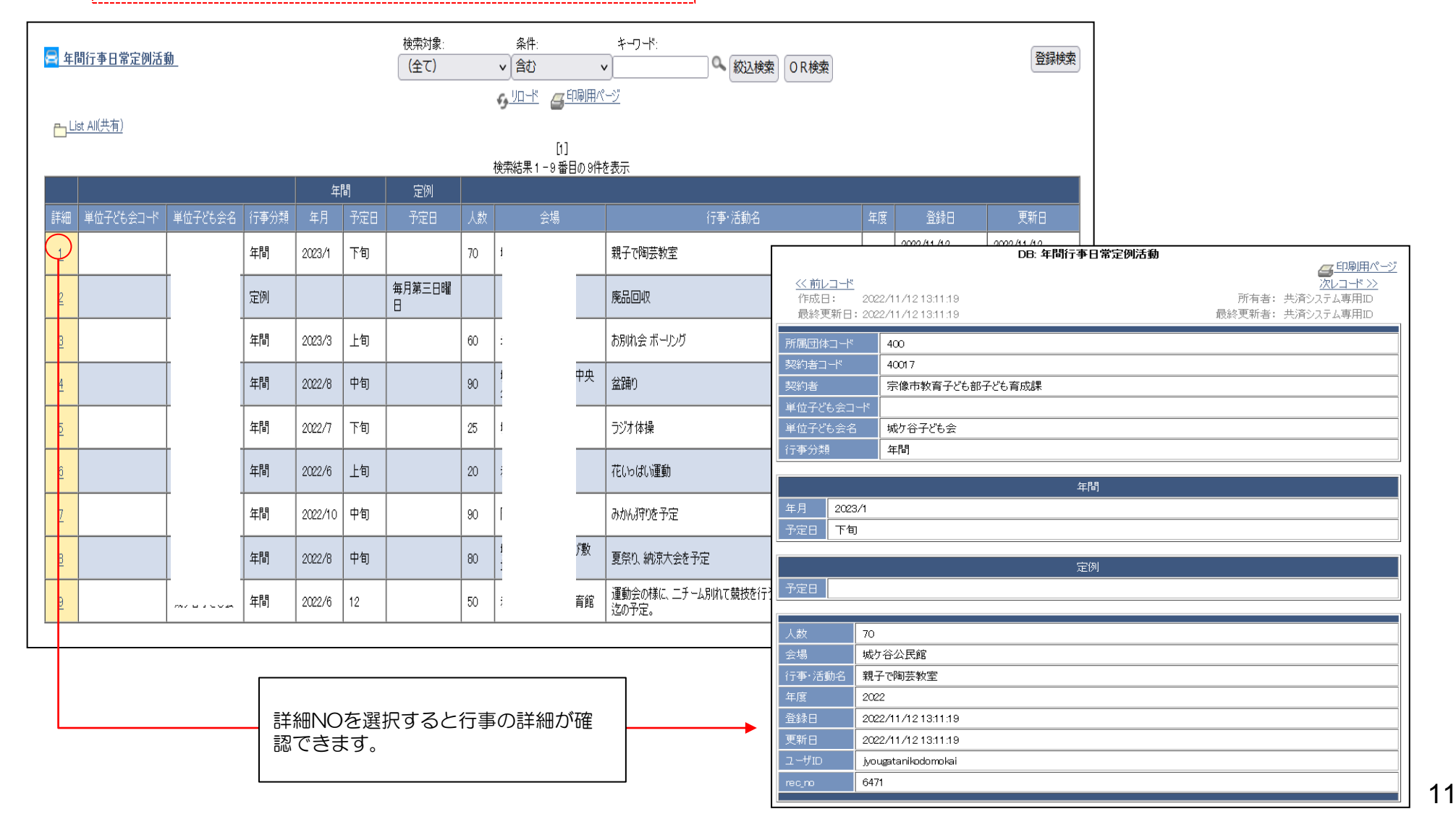

### 単位子ども会からネット加入があった場合の事務

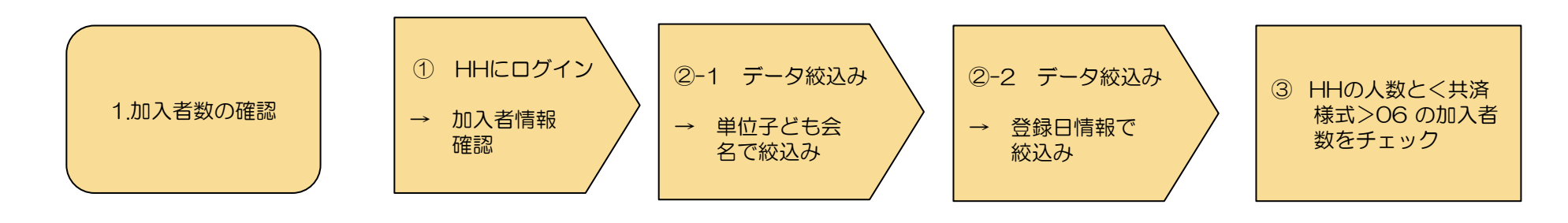

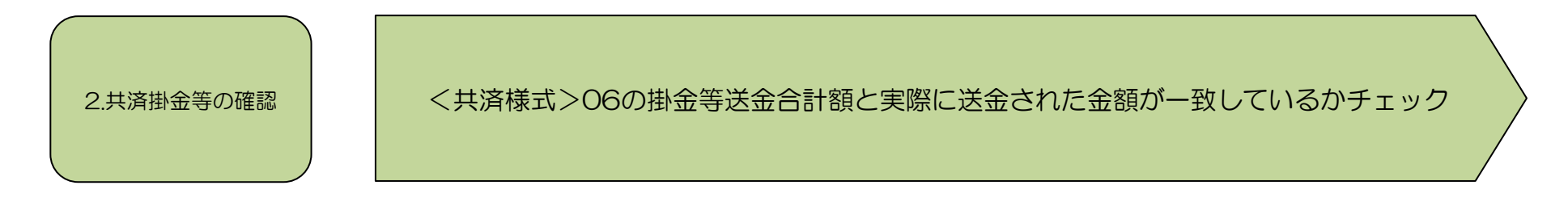

〈共済様式〉10共済掛金等報告書(ネット加入用)毎に上記1と2のチェックを行う

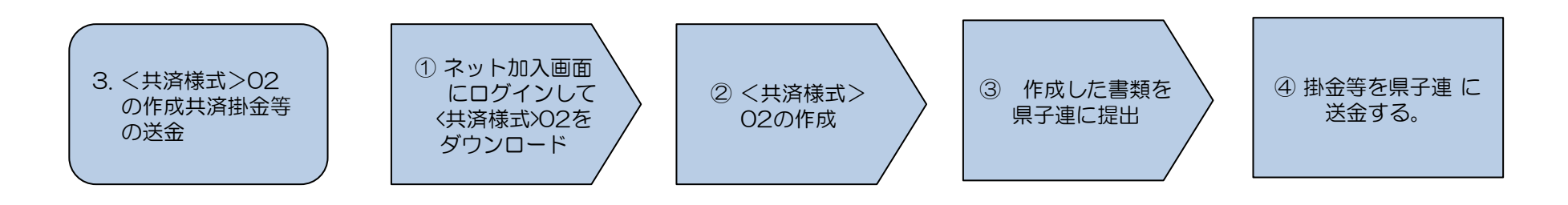

<共済様式>O2は県子連により様式が異なる場合がありますので詳細は県子連にご確認願います。

### 1. 加入者数の確認

加入者の連絡は<共済様式>O6共済掛金等報告書(ネット加入用)がメールまたは郵送で送られてきますので、その内容をハンマーヘッドおよび銀行 等の口座にて確認を実施してください。

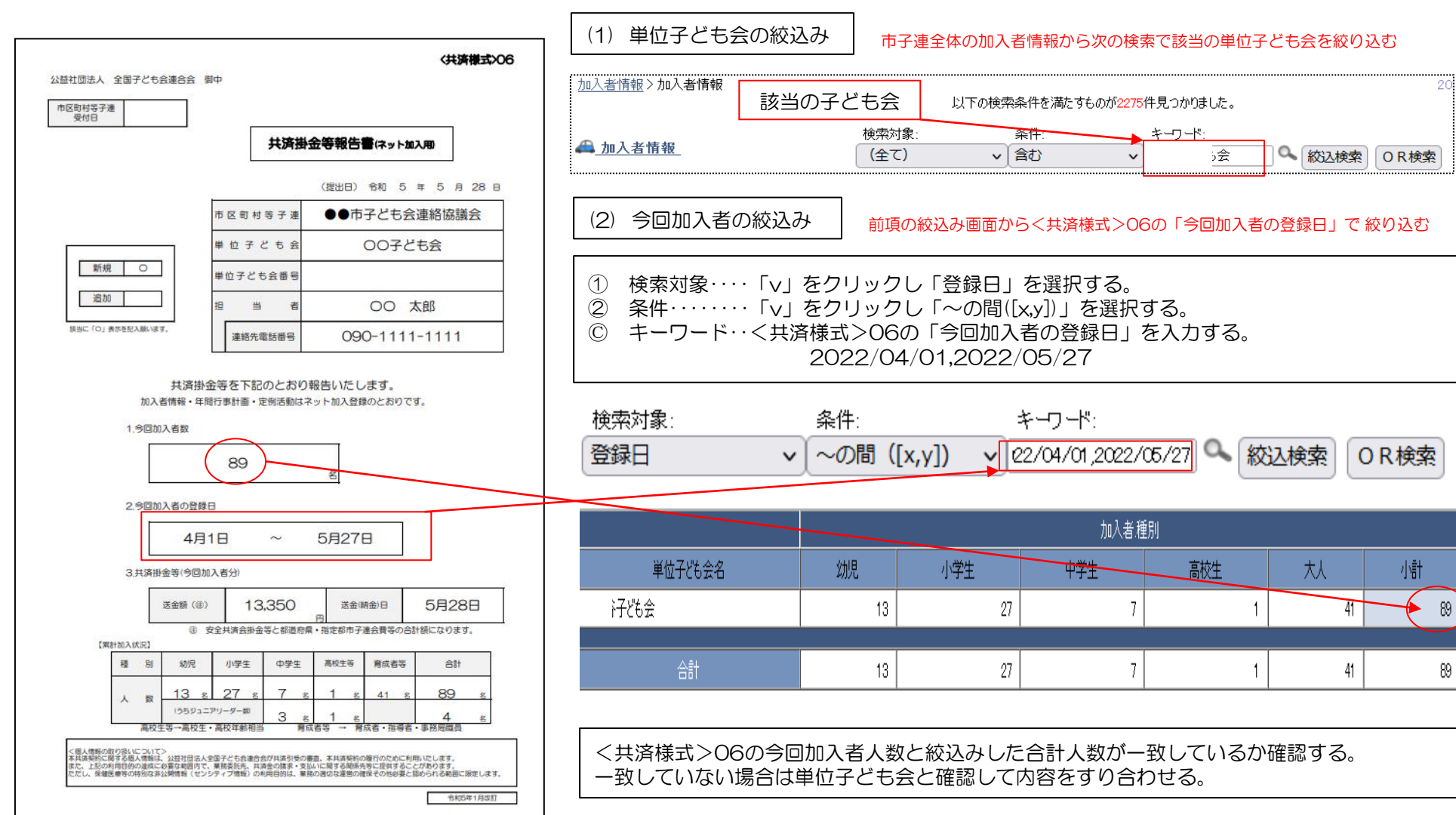

# 2. 共済掛金等の確認

### <共済様式>06共済掛金等報告書(ネット加入用)で報告された送金額と実際に送金(持参)された金額が一致しているか確認する。

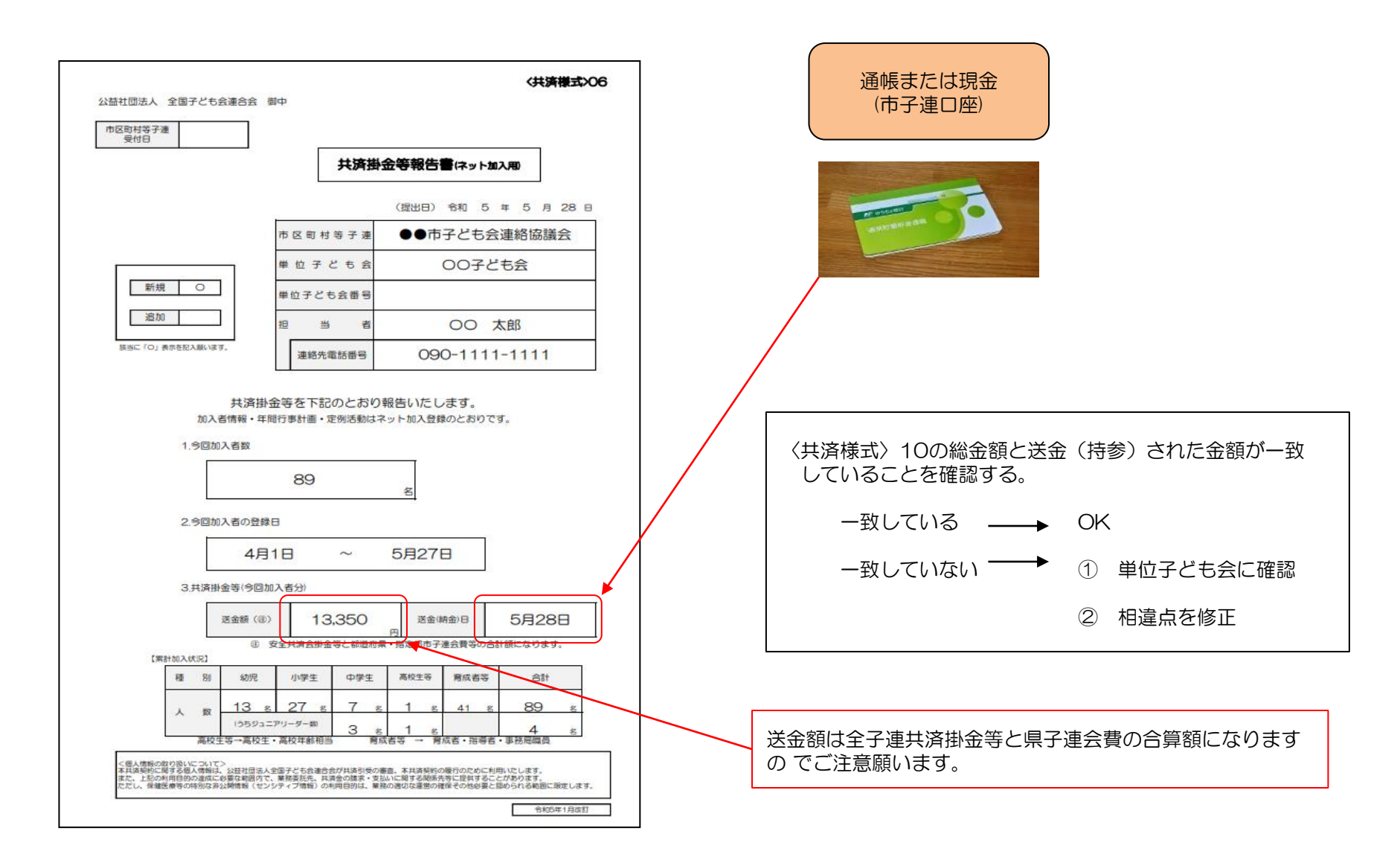

全子連HP→安全共済会と賠償責任保険→共済様式ダウンロードと選択する と下記画面が表示されます。

その中から<共済様式>02「共済加入書類送付案内兼加入状況報告書」を 選択し記入例を参照にして県子連に提出願います。

### 🍄 共済様式ダウンロード

| 市区町村子連 |                                |          |      |     |
|--------|--------------------------------|----------|------|-----|
|        |                                |          |      |     |
| 様式番号   | 様式名                            | PDF      | エクセル | 記入例 |
| 01     | 共済契約申込書                        | <u>*</u> | *    | *   |
| 02     | 共済加入書類送付案内 兼 加入状況報告書           | <u>*</u> | *    | *   |
| 08     | 変更届(市区町村子連等用)                  | *        | ×    | *   |
| 10     | ハンマーヘッド ユーザーID・PW発行依頼書(ネット加入用) | *        | *    | *   |

<共済様式>O2「共済加入書類送付案内兼加入 状況報告書」は所属の県子 連によって様式が変更 となっている場合 がありますので詳細は所属の県 子連にご確認願います

P3の<共済様式>10ハンマーヘッドユーザーID・PW発行依頼書 (ネット加入用)はこちらから取り出し願います。

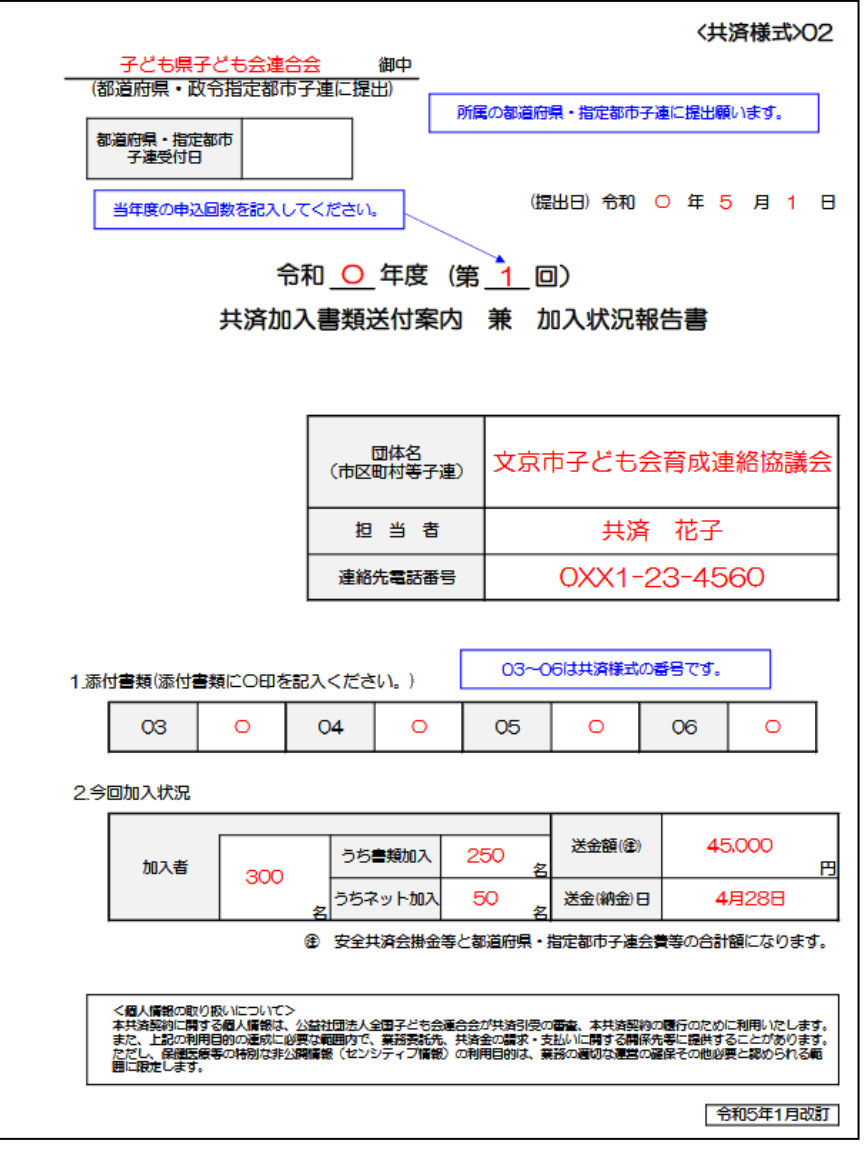

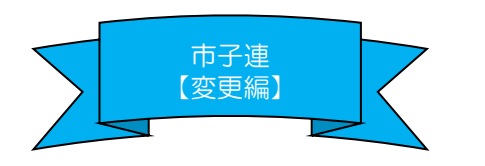

① 転入、氏名・性別・年齢の訂正

### 単位子ども会での手続き

ネット加入にログインし加入者情報の備考欄に変更・訂正内容 を入力し、<共済様式>09変更届を市子連に送付する。

| 2022年時  | 加入者情報 備 | 諸考欄の編集 No.3 |            | ×                      |
|---------|---------|-------------|------------|------------------------|
| 2022年度  | 氏名      | 大塚花子        |            |                        |
| 加入者登録   | した性別    | 女 氏者        | 名・性別・年齢・   | 保護者欄で                  |
| 加入者合計:3 | 43 年齢   | 10<br>10    | 変更訂正はできま   | せん。                    |
| No. 氏名  | 種別      | 小学生         |            |                        |
| 1 大塚太   | 郎 保護者1  | 大塚太郎        | ② 変更内容を    | 備考欄に入力しま               |
|         | 保護者2    |             |            |                        |
| 2 天球-   | ξl)     | 年齢を10       | 歳から9歳に訂正しま | €す。                    |
| 3 大塚花   | 子備考     |             | ③ 入力       | 」が完了しましたら<br>字」してください。 |
| 4 広田恭   | 7       |             |            |                        |

### 市子連等での手続き

転入、氏名・性別・年齢の変更・訂正の場合、特に市子連等での事務は発生いたしません。

変更・訂正の内容を確認する場合は下記の絞込み方法でハン マーヘッドのデータを確認願います。

【ハンマーヘッドの確認手順(ログイン後)】

① 単位子ども会の絞込み

#### 検索対象=単位子ども会名、条件=一致

キーワード=該当の単位子ども会名

で絞込み検索をする。

| 検索対象:   | 条            | #件:     |   | キーワード: |   |      |
|---------|--------------|---------|---|--------|---|------|
| 単位子ども会名 | ~ <u> </u> - | ·致 (=x) | ~ | 00子ども会 | 0 | 絞込検索 |

② 変更・訂正する加入者の絞込み

検索対象=加入者氏名、条件=一致 キーワード=訂正する該当の加入者氏名 で絞込み検索をする。

- ③ 絞込検索した内容の備考欄で変更・訂正結果を確認する。
- ④ 「転入」の場合は共済掛金等の入金が発生しませんので転入 内容確認のみの対応になります。

転入=安全共済会に加入している被共済者が転居等で入会するケース で共済掛金等の発生はありません。

安全共済会に加入していない単位子ども会からの転入は追加 加入となりますので、転入ではなく追加加入の手続きになります。

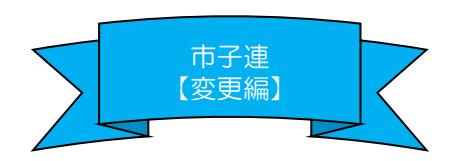

② 加入者情報の削除(登録後30日経過後の削除)

単位子ども会から削除依頼の<共済様式>09変更届が提出された場合の対応

### 【共済掛金が入金済の場合】

手続きは不要です。単位子ども会に加入者情報の「備考欄」に「O/O付にて転出」「O/O付にて退会」等と入力するようにご指導願います。

#### 【共済掛金が未入金の場合】

単位子ども会からの削除依頼を県子連に提出してください。県子連を通じて全子連に提出されるので、削除状況をハンマーヘッドにてご確認願います。

#### 【単位子ども会での加入者情報削除の手続き】

共済掛金等を入金済の場合は、加入者情報の削除依頼はしないで「備考欄」に「〇/〇付にて転出」「〇/〇付にて退会」等と入力して保存 してください。

更新時に前年度データの移行をしたとき備考欄に転出等と記載した加入者も表示されますので、その段階で削除願います。

共済掛金等が未入金で加入者情報を削除する場合は次のいずれかの方法で全子連および市子連にご連絡願います。

- (1) 備考欄に削除と入力し、削除依頼を単位子ども会の登録メールアドレスから全子連あてメールにてご連絡願います。
  - → 備考欄の内容を確認して全子連にてデータを削除します。
- (2)登録されたメールアドレスからから全子連あて<共済様式>08変更届もしくは別途作成した削除データをメールに添付して ご連絡願います。
  - → 削除依頼データに基づき全子連にて加入者情報を削除します。

いずれの場合も市子連等にも同時にメールを送信してください。(市子連のアドレスが不明の場合は市子連宛に変更届にてご連絡 願います。)

なお、メールの本人確認のために次の項目をメールに記載願います。

- ① 所属の市区町村子連名
- ② 単位子ども会名
- ③ 単位子ども会代表者名

全子連アドレス kyosai-net@kodomo-kai.or.jp

削除が完了しましたら単位子ども会あて全子連から完了メールを送信します。